## IServ – Erste Anmeldung – Rudi-Stephan-Gymnasium

Unabhängig vom Endgerät oder Betriebssystem kann man sich über einen Browser oder der IServ-App bei unserem Schulserver anmelden.

## <u>Browser</u>

1. Gib folgende Adresse im Internetbrowser ein: <u>https://worms-rudi.de</u> Es öffnet sich folgende Seite:

| Im Feld "Account" gibst du den ersten<br><mark>Vornamen und den Nachnamen</mark> ein. | C https://worms-rudi.de   |  |  |  |  |  |
|---------------------------------------------------------------------------------------|---------------------------|--|--|--|--|--|
| Bsp.: rudi.stephan                                                                    | (Tudi Stephan-GYMNASTUM   |  |  |  |  |  |
| Auf Kleinschreibung achten!                                                           |                           |  |  |  |  |  |
| Den Punkt "." dazwischen nicht vergessen!                                             |                           |  |  |  |  |  |
| Doppelnamen fragen die Lehrkraft.                                                     | IServ-Anmeldung           |  |  |  |  |  |
|                                                                                       |                           |  |  |  |  |  |
| ]                                                                                     | Account                   |  |  |  |  |  |
| Bei der ersten Anmeldung verwendest du                                                |                           |  |  |  |  |  |
| dein Geburtsdatum als Passwort in der                                                 | Passwort                  |  |  |  |  |  |
| Schreibweise <mark>tt.mm.jjjj</mark>                                                  |                           |  |  |  |  |  |
|                                                                                       | →]Anmelden                |  |  |  |  |  |
| Danach verlangt IServ vom Benutzer ein                                                |                           |  |  |  |  |  |
| neues, eigenes und sicheres Passwort.                                                 | Passwort vergessen? Hilfe |  |  |  |  |  |

## 2. IServ verlangt sofort ein neues Passwort

| Sie müssen ein neues Passwort festlegen.                                                                                                    |   |                                                                                                    |
|----------------------------------------------------------------------------------------------------|---|----------------------------------------------------------------------------------------------------|
| Aus Sicherheitsgründen müssen Sie Ihr Passwort ändern, bevor Sie<br>fortfahren können. Das Passwort darf Groß- und Kleinbuchstaben sowie Ziffern und<br>Zeichen enthalten. Umlaute sind nicht erlaubt. Aus Sicherheitsgründen<br>sollten Sie Ihr Passwort niemals weitergeben und regelmäßig ändern.<br>Tipp: Je komplexer Ihr Passwort ist, desto kürzer darf es sein. | • | Min. 8 Zeichen<br>Groß- und Kleinschreibung<br>Zahlen oder Satzzeichen                                        |
| Passwort wiederholen                                                                                                    |   | Notiere dir das Passwort.<br>Bewahre es an einem sicheren<br>Ort auf.<br>Deine Eltern helfen dir<br>bestimmt. |

## <u>App</u>

1) Nach dem Download und dem Öffnen der Applikation gibst du folgende Adresse in das freie Feld ein worms-rudi.de

| ISErV                                 |  |  |  |  |  |
|---------------------------------------|--|--|--|--|--|
| Geben Sie die Adresse des IServs ein: |  |  |  |  |  |
| worms-rudi.de                         |  |  |  |  |  |
|                                       |  |  |  |  |  |
| Weiter                                |  |  |  |  |  |

2) Es öffnet sich das Anmeldefeld und ab hier geht es weiter wie unter "Browser" beschrieben.

| Abbred | chen 🔒 worms-rudi.de  | A     | A | Ç |
|--------|-----------------------|-------|---|---|
|        | Pudi Sephay-gymnasium |       |   |   |
|        | IServ-Anmeldung       |       |   |   |
|        | rudi.stephan          |       |   |   |
|        | Passwort              |       |   |   |
|        | -≻] Anmelden          |       |   |   |
|        | Passwort vergessen?   | Hilfe |   |   |
|        | IServ Schulserver     |       |   |   |